# Using GadgetPC as a Web Server

Date: 30<sup>th</sup> July, 2009

Document Revision: 1.01

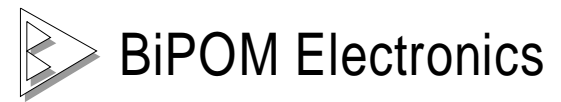

16301 Blue Ridge Road, Missouri City, Texas 77489 Telephone: (713) 283-9970 Fax: (281) 416-2806 E-mail: <u>info@bipom.com</u> Web: <u>www.bipom.com</u> © 2009 by BiPOM Electronics, Inc. All rights reserved.

No part of this work may be reproduced in any manner without written permission of BiPOM Electronics.

All trademarked names in this manual are the property of respective owners.

## Overview

GadgetPC can be used as a light-duty web server with the possibility of layered applications such as file server and mail server.

GadgetPC Linux has a built-in web server ( httpd ) based on the popular open-source Apache web server.

## Parts Required

- 1 x GadgetPC
- 1 x ADP-5V1A-MiniUSB Power Adapter
- 1 x DUB-E100 Ethernet card
- 1 x Ethernet Cable
- 1 x USB Flash Drive running Linux (optional)

Connect the various components as shown in *Figure 1*.

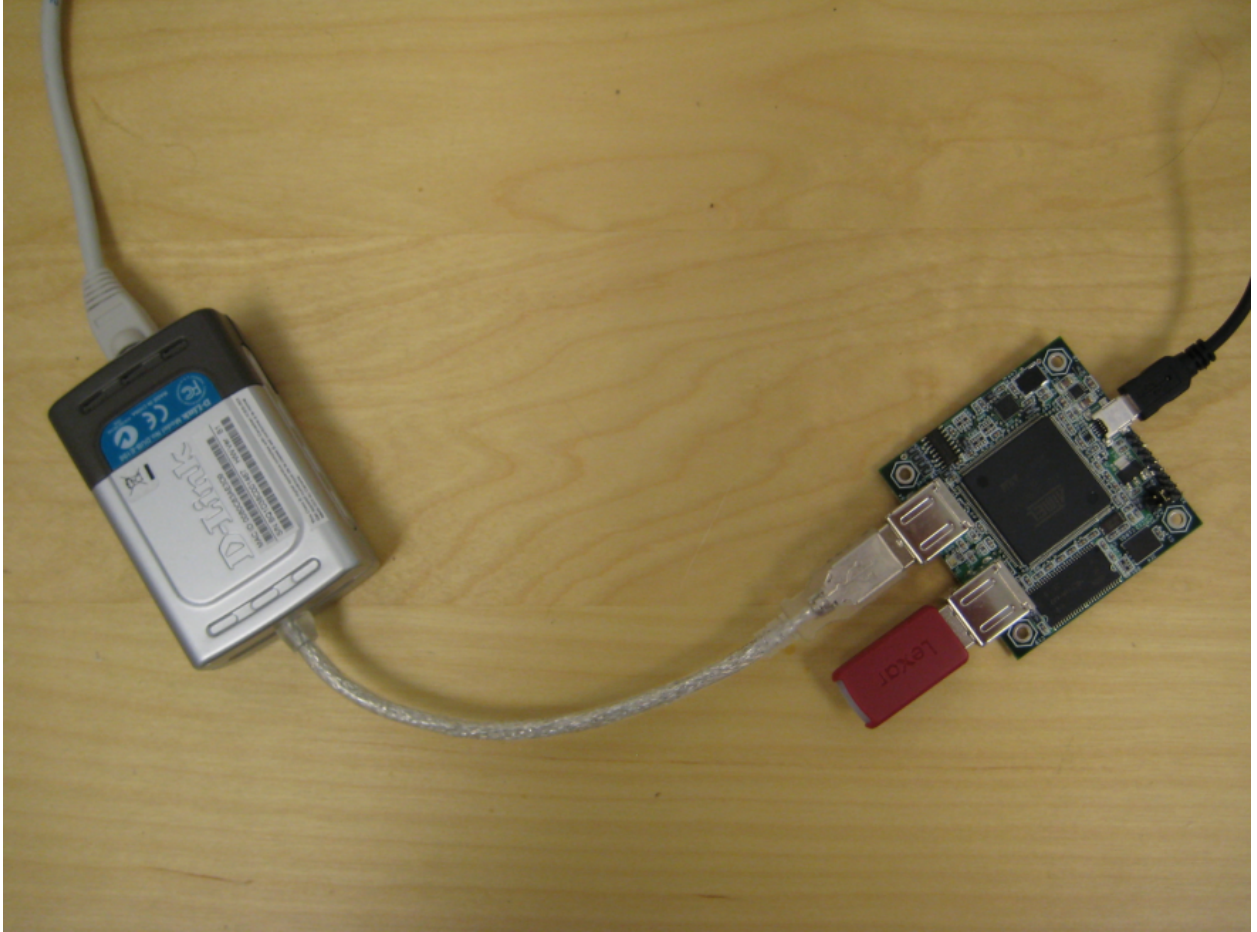

Figure 1.

Software Setup

We need to edit the Linux vars.sh file to enable certain configuration options.

**NOTE:** Every time you access vars.sh file, you either need to have a temporary copy on your computer so that you can replace the actual copy on the USB Flash Drive or remove the USB Flash Drive from the GadgetPC and insert the USB Flash Drive into the computer for direct editing.

1) Open Linux Control Panel that comes with GadgetPC setup. (Start Menu -> All Programs -> GadgetPC -> Linux Control Panel)

|                                    |       | Accessories                | • | -25 | Windows Messenger                 |
|------------------------------------|-------|----------------------------|---|-----|-----------------------------------|
|                                    |       | Accessories                | ĺ |     | Visio 2000                        |
|                                    |       | Atmen AVR Tools            |   |     |                                   |
|                                    |       | ATMEL Corporation          |   |     |                                   |
|                                    |       | Brother HL-5250DN          |   |     |                                   |
|                                    |       | Dino Digital Microscope    |   |     |                                   |
|                                    |       | EAGLE Layout Editor 4.16r2 |   |     |                                   |
|                                    |       | GadgetPC                   | - | Ē.  | Configure GadgetPC Linux          |
|                                    |       | Games                      | • | P   | Quick Start Guide                 |
|                                    |       | GNUARM                     | • | 6   | Uninstall GadgetPC                |
| 👰 Internet                         |       | Matrix Orbital             | ≁ | ₽   | Linux Control Panel               |
| 🥣 Mozilla Firefox                  |       | MCS Electronics            | • | Ξ   | Manually Configure GadgetPC Linux |
| 🧑 E-mail                           | (iii) | Micro-IDE                  | • |     |                                   |
| Sy Mozilla Thunder                 | •     | Microsoft Office Tools     | ► |     |                                   |
|                                    |       | Mozilla Firefox            | ► |     |                                   |
| SALIDA 72.0                        | 6     | Mozilla Thunderbird        | ≁ |     |                                   |
|                                    | 6     | OpenOffice.org 2.4         | ► |     |                                   |
| Micro-IDE                          |       | OpenOffice.org 3.1         | ► |     |                                   |
| $\frown$                           |       | Skype                      | → |     |                                   |
| S Skype                            |       | Startup                    | ► |     |                                   |
| ~~~~                               |       | TightVNC                   | ► |     |                                   |
| Linux Control Pa                   |       | WebCat                     | → |     |                                   |
|                                    |       | WinAVR-20090313            | ► |     |                                   |
| 🦞 Paint                            | 6     | WinSCP                     | → |     |                                   |
|                                    | 6     | Yahoo! Messenger           | → |     |                                   |
| Notepad                            | 人     | Acrobat.com                |   |     |                                   |
|                                    | Å     | Adobe Reader 9             |   |     |                                   |
| W Microsoft Word                   | ۲     | Internet Explorer          |   |     |                                   |
| Bernand Contraction of Contraction |       | Microsoft Access           |   |     |                                   |
| All Programs 🔸                     |       | Microsoft Excel            |   |     |                                   |
|                                    | 8     | Microsoft FrontPage        |   |     |                                   |
|                                    | O     | Microsoft Outlook          |   |     |                                   |
| 🏷 Start 🧉 🥹                        | 4     | Microsoft PowerPoint       |   |     |                                   |
|                                    |       |                            |   |     |                                   |

| 😂 Linux Control Panel | _ 🗆 🔀        |
|-----------------------|--------------|
| File View Help        |              |
| i 💕 🖬 🛛 💿 🗸           |              |
|                       |              |
|                       |              |
|                       |              |
|                       |              |
|                       |              |
|                       |              |
|                       |              |
|                       |              |
|                       |              |
|                       |              |
|                       |              |
|                       |              |
|                       |              |
|                       |              |
|                       |              |
|                       |              |
|                       |              |
| P                     |              |
| Ready                 | CAP NUM SCRL |

2) Click File -> Open. By default, program will start from folder where GadgetPC was installed. Go to **sh** folder and select **vars.sh** file.

| Open                              |                                                                                                    |                                                                      |                                                                                                    |                                                           | ? 🔀                         |
|-----------------------------------|----------------------------------------------------------------------------------------------------|----------------------------------------------------------------------|----------------------------------------------------------------------------------------------------|-----------------------------------------------------------|-----------------------------|
| Look jn:                          | 🗀 sh                                                                                                    |                                                                      | •                                                                                                    | 🗢 🗈 💣 🗉                                                   |                             |
| My Recent<br>Documents<br>Desktop | <ul> <li>ftp_server.sh</li> <li>init_at91sam_a</li> <li>init_dlink_usb_i</li> <li>init_dlink_usb_i</li> <li>init_dlink_usb_i</li> <li>init_dm9161a.s</li> <li>init_ftdi_usb_si</li> <li>init_ftdi_usb_si</li> <li>init_gspca_usb</li> <li>init_j2c_pcf857</li> </ul> | adc.sh<br>eth.sh<br>wifi.sh<br>sh<br>erial.sh<br>_webcam.sh<br>'4.sh | <ul> <li>spca_video_serve</li> <li>ssh_server.sh</li> <li>system.sh</li> <li>telnet_server.sh</li> <li>usb_utils.sh</li> <li>user_cmds.sh</li> <li>vars.sh</li> <li>web_server.sh</li> </ul> | r.sh                                                      |                             |
| My Documents                      | init_microsd.sh<br>init_ports.sh<br>mail_agent.sh<br>motion_server.                                                                                                    | .sh                                                                  |                                                                                                    | Type: UNIX Shell (<br>Date Modified: 6/3<br>Size: 2.40 KB | Document<br>30/2009 2:12 PM |
| My Computer                       | ntpd_server.sh                                                                                                    | ו<br>                                                                |                                                                                                    |                                                           |                             |
| <b>S</b>                          | File <u>n</u> ame:                                                                                                    | vars.sh                                                              |                                                                                                    | •                                                         | <u>O</u> pen                |
| My Network<br>Places              | Files of <u>type</u> :                                                                                                    | Unix Shell fi                                                        | iles (*.sh)<br>read-only                                                                                                    | •                                                         | Cancel                      |

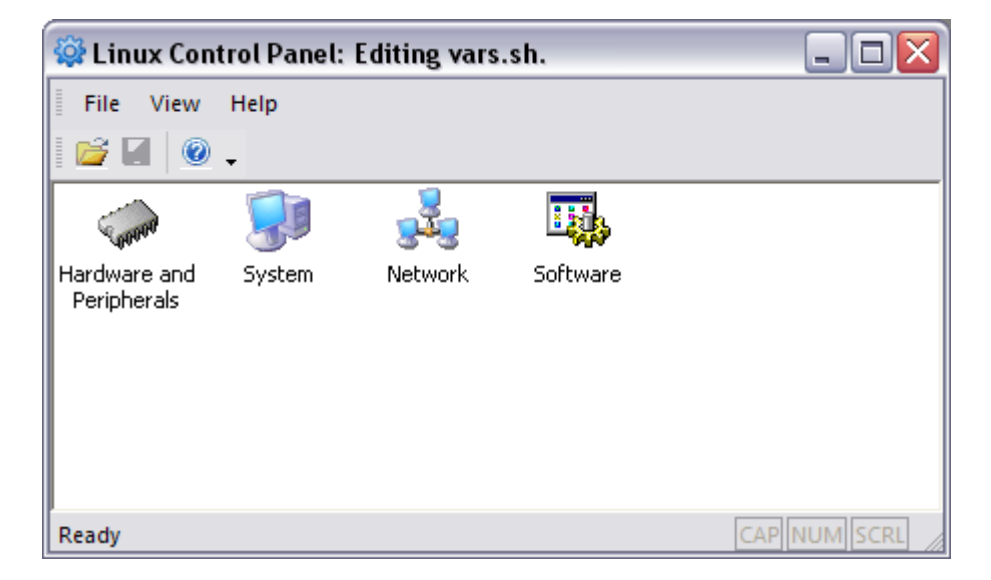

3) Double-click Hardware and Peripherals and enable DUB-E100 (Turned ON).

| ۳V | ariables Dialog                                                                                                    | ×                                           |
|----|----------------------------------------------------------------------------------------------------|---------------------------------------------|
|    |                                                                                                    |                                             |
|    | Network                                                                                                    |                                             |
|    | DM9161A Ethernet adapter                                                                                                    | OFF                                         |
|    | D-Link DUB-E100 Ethernet Adapter                                                                                                    | ON                                          |
|    | D-Link WUA-1340 USB Wi-Fi adapter                                                                                                    | OFF                                         |
|    | Sierra Compass855 AirCard USB Modem                                                                                                    | OFF                                         |
|    | 1/O Subsystem                                                                                                    |                                             |
|    | FTDI USB serial adapter                                                                                                    | OFF                                         |
|    | PCF857412C Controller on MINI-MAX/ARM9 Series Boards                                                                                                    | OFF                                         |
|    | Initialize unused I/O ports on the hardware                                                                                                    | YES                                         |
|    | Peripherals                                                                                                    |                                             |
|    | GSPCA USB web camera                                                                                                    | OFF                                         |
|    | ADC hardware on MINI-MAX/ARM9 Series Boards                                                                                                    | OFF                                         |
|    | Mount MicroSD                                                                                                    | NO                                          |
|    | USB to SERIAL generic adapter                                                                                                    | OFF                                         |
|    | Vendor code for USB to SERIAL generic adapter                                                                                                    | 0x12d1                                      |
|    | Product code for USB to SERIAL generic adapter                                                                                                    | 0x1001                                      |
|    | GSPCA USB web camera<br>ADC hardware on MINI-MAX/ARM9 Series Boards<br>Mount MicroSD<br>USB to SERIAL generic adapter<br>Vendor code for USB to SERIAL generic adapter<br>Product code for USB to SERIAL generic adapter | OFF<br>OFF<br>NO<br>OFF<br>0x12d1<br>0x1001 |

4) Double-click **Network** and assign an IP address, subnet mask, and gateway IP address under **TCP/IP Options.** 

| ۲,       | ariables Dialog                                            | ×                              |
|----------|------------------------------------------------------------|--------------------------------|
|          | Network                                                    |                                |
|          | Install PPP                                                | NO                             |
|          | GPRS Connection                                            |                                |
|          | Start Life:) GPRS Internet Connection                      | NO                             |
|          | Send PIN code to unlock SIM card in GPRS modem             | NO                             |
|          | PIN code of SIM card                                       | 1111                           |
|          | GPRS device name                                           | /dev/ttyUSB3                   |
|          | Delay before sending PIN (in seconds)                      | 3                              |
|          | Delay for registration modern on GPRS network (in seconds) | 15                             |
|          | Delay before start PPP service (in seconds)                | 3                              |
|          | TCP/IP Options                                             |                                |
|          | IP Address of Device                                       | 192.168.1.26                   |
|          | Subnet Mask                                                | 255.255.255.0                  |
|          | IP Address of Gateway                                      | 192.168.1.254                  |
|          | 3G Connection                                              |                                |
|          | Start People.Net 3G Internect Connection                   | NO                             |
|          | Delay before start 3G connection (in seconds)              | 45                             |
|          | Delay after start 3G connection (in seconds)               | 3                              |
|          | 3G device name                                             | /dev/ttyUSB0                   |
|          | DynDNS                                                     |                                |
|          | Username for dyndns.org account                            | GadgetPC                       |
|          | Pasword for dyndns.org account                             | gadgetpcpassword               |
|          | Update period (in milliseconds)                            | 600000                         |
|          | Alias for the host                                         | gpcgprs.dyndns.org             |
|          | Path to logging file                                       | /mnt/usb/inadyn/log/inadyn.log |
|          |                                                            |                                |
| IP<br>BI | Address of Device<br>POMVAR_HOST_IP                        | 1                              |
|          |                                                            | OK Cancel                      |

5) Double-click **Software** and enable **Run Web HTTP Server** (set to YES) and assign a **HTTP port** (default: 80).

Note: Path to configuration file is useful for accessing httpd.conf which allows the user to change the directory storing web pages and the default index file with Micro-IDE.

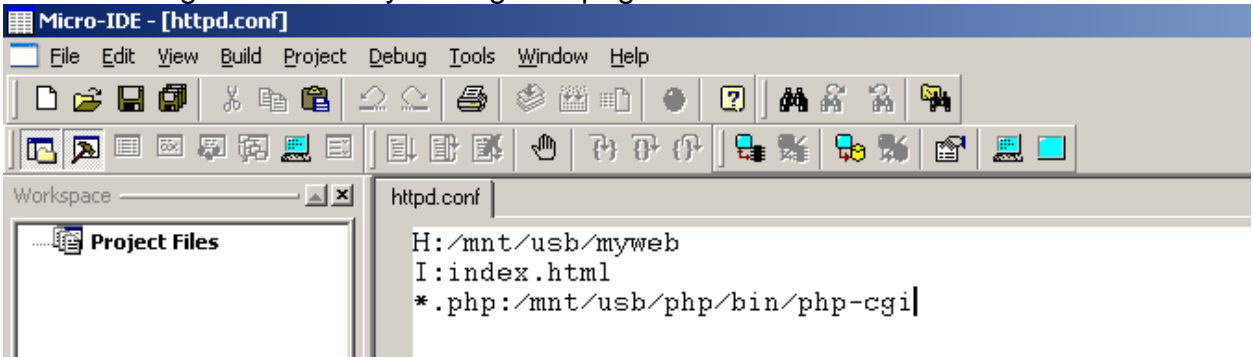

| Va | ariables Dialog                                  |                              |
|----|--------------------------------------------------|------------------------------|
| Ξ  | SPCA Video Server                                | <b></b>                      |
|    | Run SPCA Video Server                            | NO                           |
| Ξ  | Telnet Server                                    |                              |
|    | Run Telnet Server                                | YES                          |
| Ξ  | USB Utilities                                    |                              |
|    | Create links to support USB utilities            | YES                          |
| Ξ  | Web HTTP Server                                  |                              |
|    | Run Web HTTP Server                              | YES                          |
|    | Path to configuration file                       | /mnt/usb/httpd/httpd.conf    |
|    | HTTP port                                        | 80                           |
| Ξ  | Motion Server                                    |                              |
|    | Run Motion Server                                | NO                           |
| Ξ  | FTP Server                                       |                              |
|    | Run FTP Server                                   | YES                          |
|    | FTP username                                     | ftp                          |
|    | FTP password                                     | ftppassword                  |
|    | Source path to configuration file for FTP server | /mnt/usb/vsftpd/vsftpd.conf  |
| Ξ  | OpenSSH Server                                   |                              |
|    | Run OpenSSH Server                               | YES                          |
|    | Port of SSH server                               | 22                           |
|    | SSH username                                     | sshd                         |
|    | SSH password                                     | sshdpassword                 |
|    | Path to file with Host key for SSH               | /mnt/usb/openssh/etc/ssh     |
|    | Path to file with DSA key for SSH                | /mnt/usb/openssh/etc/ssh     |
|    | Path to file with RSA key for SSH                | /mnt/usb/openssh/etc/ssh     |
|    | Path to configuration file for motion server     | /mnt/usb/motion/etc/motion 🦕 |
|    | <u> </u>                                         |                              |
|    |                                                  | Cancel                       |

## 6) Double-click **System** and assign a root password.

|   | ٧ā | riables Dialog                     |                     |
|---|----|------------------------------------|---------------------|
| Г | Ξ  | Drivers                            |                     |
|   |    | Source path of system drivers      | /mnt/usb/drivers    |
|   |    | Destination path of system drivers | /lib/modules/2.6.24 |
|   | Ξ  | System Users                       |                     |
|   |    | Password for user root             | newpassword         |
|   |    |                                    |                     |
|   |    |                                    |                     |
|   |    |                                    |                     |
|   |    |                                    |                     |
|   |    |                                    |                     |
|   |    |                                    |                     |

7) Save the vars.sh file.

**NOTE:** Every time you access vars.sh file, you either need to have a temporary copy on your computer so that you can replace the actual copy on the USB Flash Drive or remove the USB Flash Drive from the GadgetPC and insert the USB Flash Drive into the computer for direct editing.

8) Insert the USB Flash drive to GadgetPC.

9) Apply or cycle power to GadgetPC (Turn OFF/ON).

10) After about 30-45 seconds, Linux will boot up and Httpd will start and listen for incoming HTTP requests from web browsers.

11) You may open a browser and type in your IP to make sure the Web Server is working.

| 💛 GadgetPC WebServer Start Page - Mozilla Firefox                                    | <u>_ 문 ×</u> |
|--------------------------------------------------------------------------------------|--------------|
| Eile Edit <u>Vi</u> ew Hi <u>s</u> tory <u>B</u> ookmarks <u>T</u> ools <u>H</u> elp |              |
| C × ☆ http://192.168.1.210/                                                          | ☆ • Google   |
| 🖻 Most Visited 🏇 Getting Started 🔝 Latest Headlines                                  |              |

GadgetPC WebServer Start Page

You should replace this page with your own page. It will be opened when user access your web server. <u>BiPOM Electronics, Inc.</u> 2009

## Implementing HTML with Microsoft FrontPage

#### 1) Open Microsoft FrontPage.

2) Use **Normal Mode** as an easy way to create and edit a web page or add your own HTML code in **HTML Mode**.

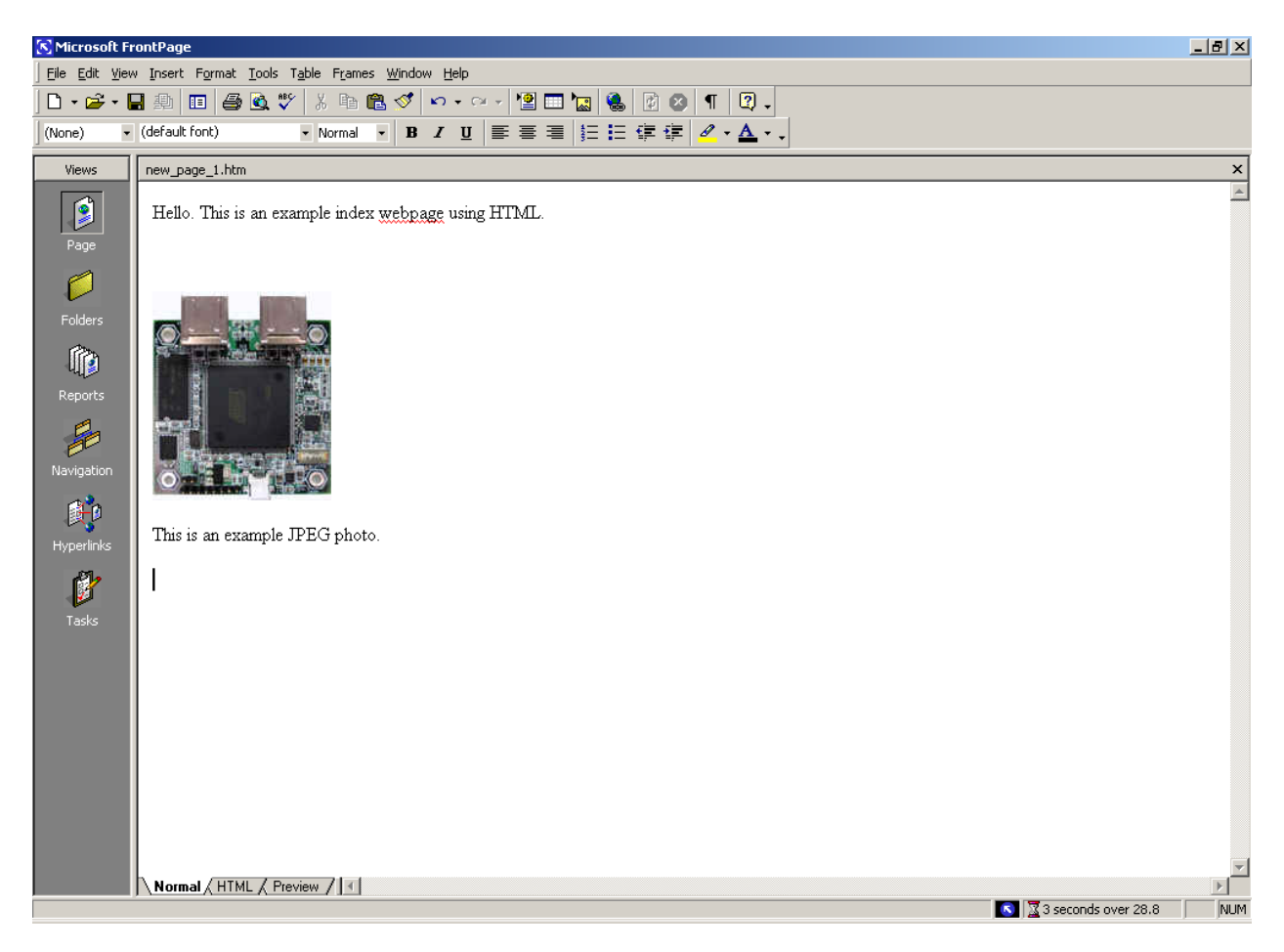

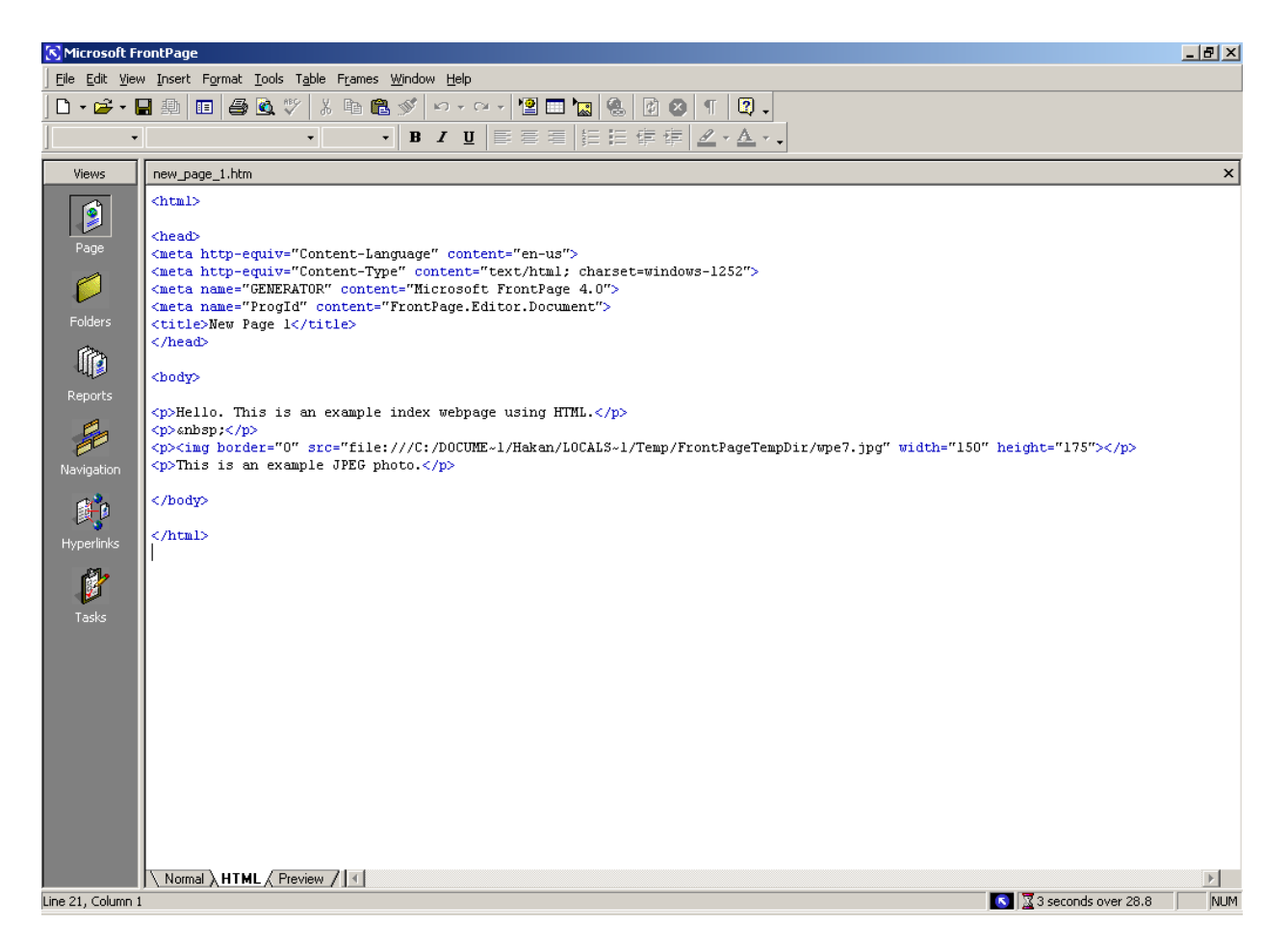

You can switch back-and-forth between both modes freely.

3) Preview your web page under Preview Mode.

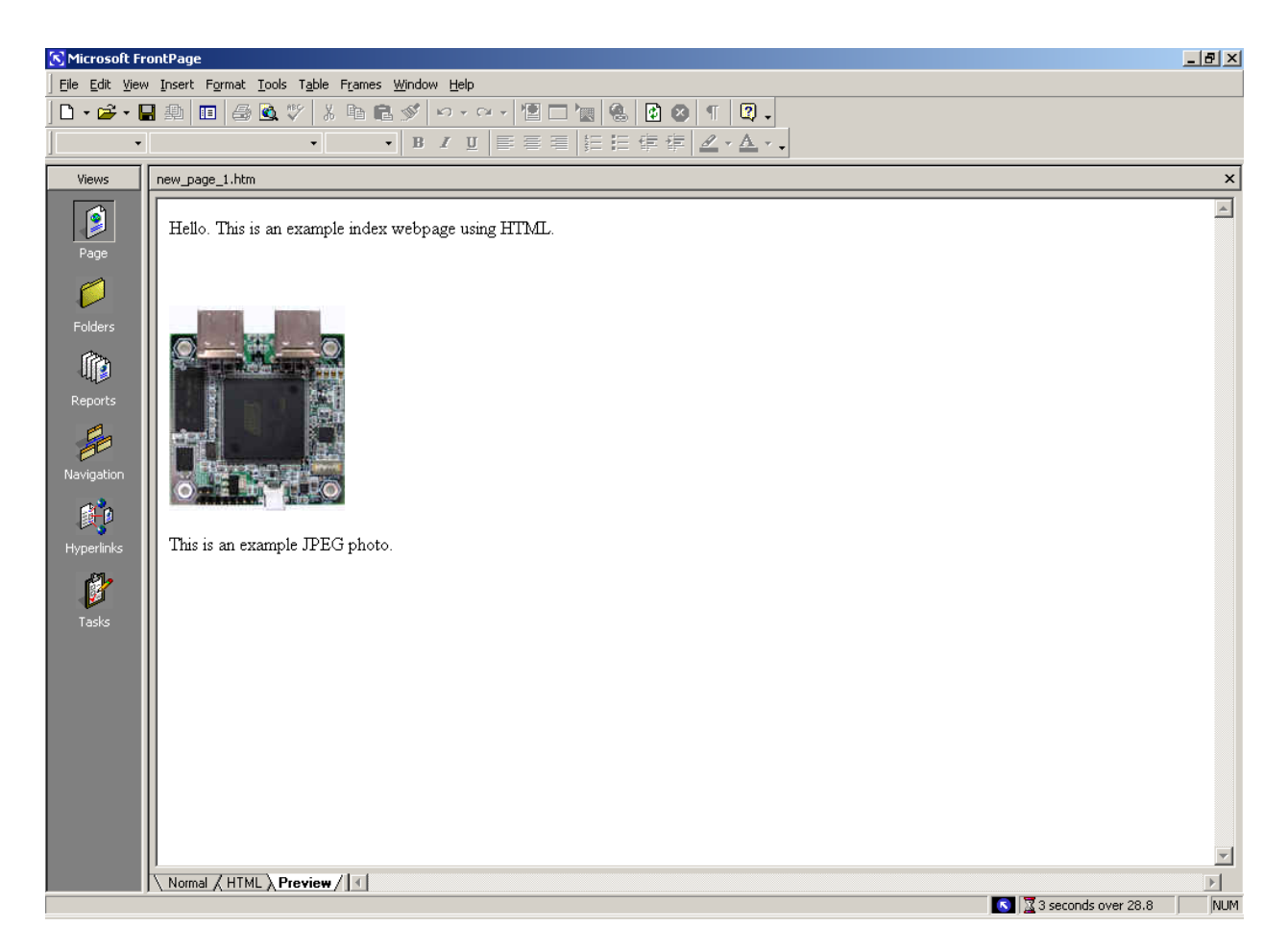

4) **Save** your HTML file to **\myweb** directory of the USB Flash Drive containing Linux. The user may choose to save it as a different html or create a new directory within **\myweb** (in this example, we will replace index.html with the created web page).

| Save As       |                       |                        |                   |                    |                  | ?×    |
|---------------|-----------------------|------------------------|-------------------|--------------------|------------------|-------|
| Save in:      | 🛅 myweb               |                        | - 🗢 🗈             | 🝳 🗙 🖆 🎟 -          | Too <u>l</u> s 👻 |       |
| ()<br>History | index.html            |                        |                   |                    |                  |       |
| My Documents  |                       |                        |                   |                    |                  |       |
| Desktop       |                       |                        |                   |                    |                  |       |
| Favorites     |                       |                        |                   |                    |                  |       |
|               | Page title:           | Hello                  |                   | <u>C</u> hange     |                  |       |
| Mv Network    | File <u>n</u> ame:    | index.html             |                   | •                  | <b>   </b> 5     | ave   |
| Places        | Save as <u>t</u> ype: | Web Pages (*.htm;*.htm | nl;*.shtml;*.shtn | n;*.stm;*.asp;*.c💌 | Ca               | ancel |

5) If using pictures on the web page, you may choose the name of the picture and location to save the pictures.

| Save Embedded Fil    | es                  |                | <u>? ×</u>       |
|----------------------|---------------------|----------------|------------------|
| Embedded files to sa | ve:                 |                | Picture preview: |
| Name                 | Folder<br>E:\myweb\ | Action<br>Save |                  |
| <u>R</u> ename       | Change Folder       | Set Action     |                  |
|                      |                     |                | OK Cancel        |

6) You may open a browser and type in your IP to make sure the web page you created is working.

| 🕘 Hello - Mozilla Firefox                           |                 |
|-----------------------------------------------------|-----------------|
| Eile Edit Yiew History Bookmarks Iools Help         |                 |
| C X 🔥 http://192.168.1.26/                          | 🗘 • 🔀• Google 🔎 |
| 🙋 Most Visited 🌘 Getting Started 🔝 Latest Headlines |                 |
| Hello *                                             | -               |

Hello. This is an example index webpage using HTML.

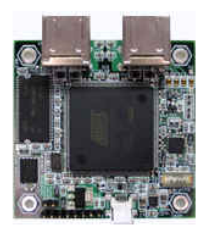

This is an example JPEG photo.

Done

## Implementing HTML with Adobe Dreamweaver

#### 1) Open Adobe Dreamweaver.

2) Create HTML file.

3) Create a web page using the middle-left window or edit the HTML code found at the top-left window. Top-right window gives some common web page functions. Bottom-left window allows user to edit the formatting of the web page. Bottom-right window shows directory and allows management of multiple web pages.

| Dw File Edit View Insert Modify Format Commands Site Window Help   📰 🔻 🌣 🐇   DESIGNER 🕶                                                                                                    | Q     | _ @ ×                    |
|----------------------------------------------------------------------------------------------------|-------|--------------------------|
| Untitled-1* ×                                                                                                    | 8     | INSERT *=                |
| 🖸 Code 🔛 Split 🔄 Design 🖉 Live View 🔻 📝 Live Code 🛛 Title: Untitled Document 🖓 🚱 C 🗉 🗞                                                                                                    | ⊳?, [ |                          |
| 1 html PUBLIC "-//W3C//DTD XHTML 1.0 Transitional//EN"</td                                                                                                    | -     | N Huperlink              |
| <pre>"http://www.w3.org/TR/xhtml1/DTD/xhtml1-transitional.dtd"&gt;</pre>                                                                                                    |       |                          |
| 3 <head></head>                                                                                                    |       | Email Link               |
| 3 4 <meta content="text/html; charset=utf-8" http-equiv="Content-Type"/>                                                                                                    |       | 🚜 Named Anchor           |
| 6                                                                                                    |       | Horizontal Rule          |
|                                                                                                    |       | EE Table                 |
| 8 <body> 9 <br/> (m)Hello. This is an example index webnage using HTML </body>                                                                                                    |       |                          |
| (j) 10 <ing 175"="" alt="" src="file:///C /Documents and Settings/Hakan/My Documents/untitled.jpg" width="150&lt;/td&gt;&lt;td&gt;)″  &lt;/td&gt;&lt;td&gt;insert biv rag&lt;/td&gt;&lt;/tr&gt;&lt;tr&gt;&lt;td&gt;height="></ing> | _     | ⊥ • Images               |
| 11 (p) his is an example or to photo. (/ /p)<br>12 (/body)                                                                                                    | -     | a ← Media                |
|                                                                                                    | Þ     | 19 Date                  |
|                                                                                                    |       | Server-Side Include      |
| Hello. This is an example index webpage using HTML.                                                                                                    |       |                          |
|                                                                                                    |       | CSS STYLES AP ELEMENTS T |
|                                                                                                    | 1     | FILES ASSETS *=          |
|                                                                                                    |       | 🕝 Desktop 📃 Manage Sites |
|                                                                                                    |       | Local Files Size Typ     |
|                                                                                                    |       | Cosktop                  |
|                                                                                                    |       | H S My Computer          |
|                                                                                                    |       | FTP & RDS Servers        |
|                                                                                                    |       | 🗄 🧰 Desktop items        |
|                                                                                                    | -     |                          |
| <br>                                                                                                    | F-8)  |                          |
|                                                                                                    | *=    |                          |
| Class None ▼ B I I III III III III III III III III                                                                                                    |       |                          |
| ESS ID None Link D G Target                                                                                                    |       |                          |
| Page Properties                                                                                                    |       |                          |
|                                                                                                    |       |                          |
|                                                                                                    |       |                          |

4) **Save** your HTML file to **\myweb** directory of the USB Flash Drive containing Linux. The user may choose to save it as a different html or create a new directory within **\myweb** (in this example, we will replace index.html with the created web page).

| Save As                                  |                                             |                                                | <u>?</u> ×             |
|------------------------------------------|---------------------------------------------|------------------------------------------------|------------------------|
| Save in:                                 | i myweb                                     | 🔽 🔇 🤌 🔛 -                                      |                        |
| My Recent<br>Documents                   | index.html<br>■ index.html<br>■ style.css   |                                                |                        |
| My Documents                             |                                             |                                                |                        |
| My Network<br>Places                     | File <u>n</u> ame:<br>Save as <u>t</u> ype: | index.htm                                      | <u>S</u> ave<br>Cancel |
| Site Root<br>Unicode Normalization Eorm: |                                             | C (Canonical Decomposition, followed by Cant 💌 |                        |

6) You may open a browser and type in your IP to make sure the web page you created is working.

| 🕘 Hello - Mozilla Firefox                           |                 |  |  |  |
|-----------------------------------------------------|-----------------|--|--|--|
| Eile Edit Yiew History Bookmarks Iools Help         |                 |  |  |  |
| C X 🔥 http://192.168.1.26/                          | 🗘 • 🔀• Google 🔎 |  |  |  |
| 🙋 Most Visited 🌮 Getting Started 🔊 Latest Headlines |                 |  |  |  |
| Hello *                                             | -               |  |  |  |

Hello. This is an example index webpage using HTML.

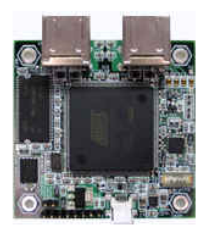

This is an example JPEG photo.

Done